# 國文深耕網好書閱讀線上測驗系統操作說明

一、開啓網頁

http://203.72.68.68/chinese/ (如下圖)

二、輸入帳號、密碼後按登錄。

您是第429,684位訪客 影片介紹實施方式改版中,若發現問題請不容反應本學期自98/08/31起計

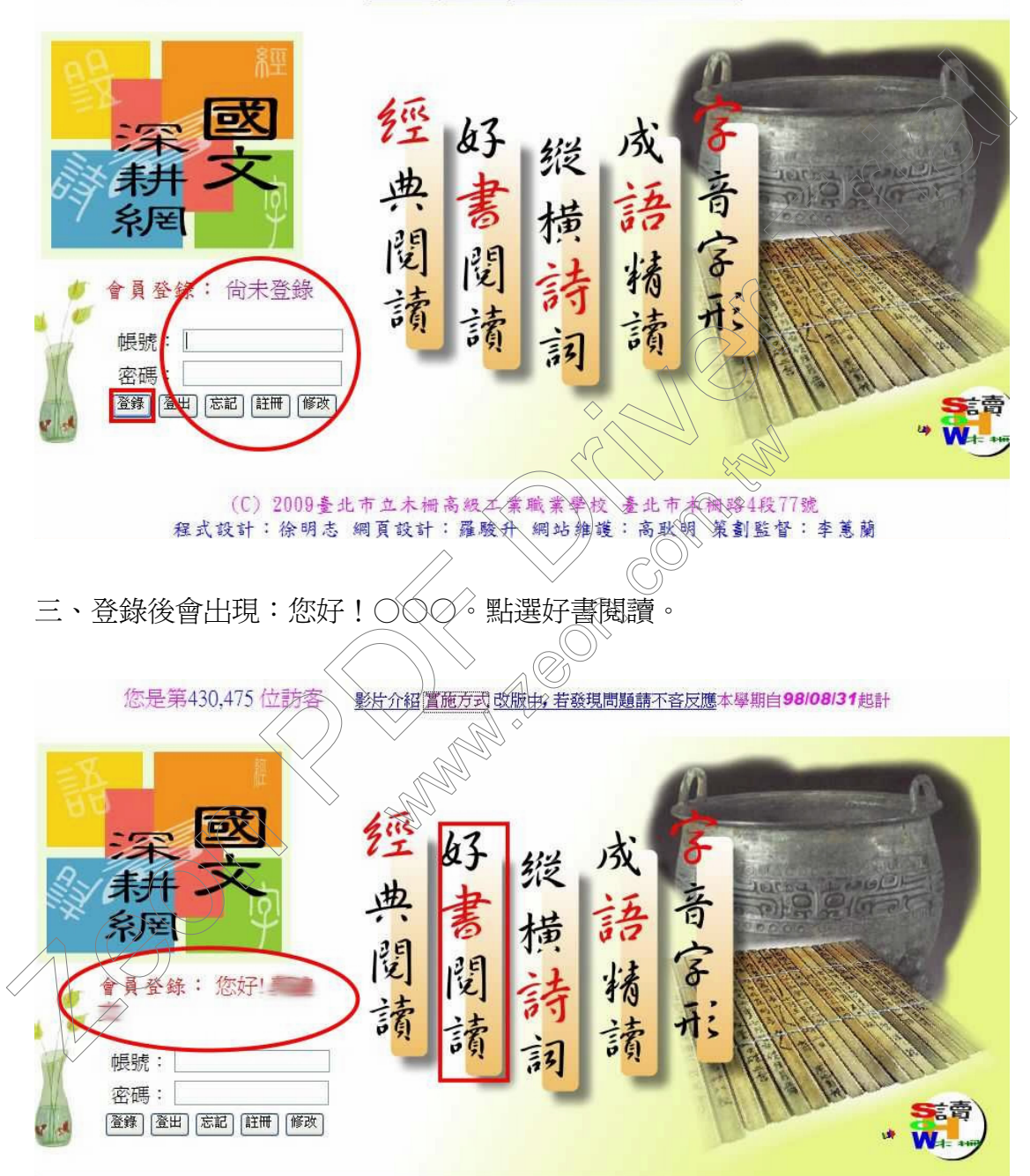

# 四、點選書籍類別:例如「小說」。

|                      | 4          |              |             |                                   |         |
|----------------------|------------|--------------|-------------|-----------------------------------|---------|
| 4                    | 王四         | 法            |             |                                   |         |
|                      | 下(1)[2];   |              |             |                                   |         |
| 操                    | 作力式 参考資    | 源開始挑戰        | 风積 () 約     | 《上競費                              |         |
| 单 葿 -                |            | 選擇一本書再作      | 答 🕠         | <u> 13</u>                        |         |
| 小親                   | 北市高職認證     | 史地           | 科普          | 英文                                |         |
| 散文                   | 傳記         | 詩歌           | 藝術          | 總書目                               | $O^{>}$ |
|                      | 計9類,421冊圖書 | ,總共點閱236606次 | て、總過關63794次 | $\langle \langle \rangle \rangle$ | >       |
|                      |            | 命題學校         |             |                                   |         |
|                      |            |              |             |                                   |         |
|                      |            | $\diamond$   |             |                                   |         |
| 五、新速 <sup>一</sup> 平青 | ・例如「人丁」。   | ·+           |             |                                   |         |
| &                    | 子回[2]      | <b>爾</b> ()) |             | 1 30                              |         |
| 18 I                 | 桑作方式 參考資   | 源 開始挑戦       | 成績查詢 線上     | □競賽                               |         |
|                      | Q #        | 選擇一本書再作著     | ¢ į         |                                   |         |
| 小說                   | 北市高職認證     | 表神           | 科普          | 英文                                |         |
| 散文                   | 傳記         | 詩歌           | 藝術          | 總書目                               |         |
| 編號                   |            | 各<br>名       | 點閱次數        | 已過關數                              |         |
|                      | 1688       |              | 24          | 0                                 |         |
|                      | → 一百年的孤寂   |              | 291         | 24                                |         |
| 2                    | 一日平时排叔     |              | 271         |                                   |         |
|                      | 一個朋友在路。    | Ł            | 186         | 2                                 |         |

### 六、以下有兩個選擇,建議採第(二)項

| (一)點選參考資源,會出現書籍內容簡                                                                                                    | <b></b> 了个。                         |                      |         |
|----------------------------------------------------------------------------------------------------|-------------------------------------|----------------------|---------|
|                                                                                                    |                                     |                      |         |
| ● 101~11.00<br>首頁 書籍 簡體 外文 CD DVD 雜誌 MOOK ○ 市集 美妝保健 服飾配件 創<br>■ 単細雄物行業   商業理財   文優小説   築術読計   人立刻巻   延言電照   心震音生   生                                                                                                    | 意生活 親子 玩藝 美食 3<br>美国格   親子共享   東業者田 | (10/6<br>○ 家電 女鞋10/6 | 限定490元起 |
| 「19990971313」   1996名形   ステアル   1996名形   ステアル   1996日   1996日   19961   19961   19961   19961   19961   19961   19961   19961   19961   19961   19961   19961   19961   19961   19961   19961   19961   19961   19961   19961   19961   19961   19961   19961   19961   19961   19961   19961   19961   19961   19961   19961   19961   19961   19961   19961   19961   19961   19961   19961   19961   19961   19961   19961   19961   19961   19961   19961   19961   19961   19961   19961   19961   19961   19961   19961   19961   19961   19961   19961   19961   19961   19961   19961   19961   19961   19961   19961   19961   19961   19961   19961   19961   19961   19961   19961   19961   19961   19961   19961   19961   19961   19961   19961   19961   19961   199 |                                     | 天天14種便宜              | 闘採購入口   |
| 素日回止                                                                                                    |                                     |                      |         |
| · 「「」」「「」」」「」」「」」「」」「」」「」」「」」「」」「」」「」」「」」                                                                                                    |                                     | 中午前訂 可明天             |         |
| 行銷企管                                                                                                    | ≦/莱                                 | 庫存>10                |         |
| 財經投資                                                                                                    |                                     | 夏 放入購                | 如車      |
| ■ 出版日期:                                                                                                    | 1974年09月15日                         | 加入下次再買               | 清單 」    |
| 文學 語言:繁簡 957390133                                                                                                    | 豐中文 ISBN Y                          | 法人国購更多               | 優惠      |
| 小説 後 ま 部 に ま の と ま の と ま の ま の                                                                                                    | ŧ                                   | 加入松鼠窩收               | 7藏      |
| 羅曼史小說                                                                                                    |                                     |                      |         |
| \$.<                                                                                                    |                                     |                      |         |
| (二)直接點選「開始挑戰」,進入測驗                                                                                                    | ° MA                                |                      |         |
|                                                                                                    |                                     |                      |         |
| 好奇問讀                                                                                                    |                                     |                      |         |
| 操作方式 參考資源 開始線数                                                                                                    | の 成績 香油 線                           | 一競賽                  |         |
|                                                                                                    |                                     |                      |         |
| 朝廷伴 今音丹作                                                                                                    |                                     | 3 4                  | 6       |
| 小說 北市高職總證 令 史地                                                                                                    | 科普                                  | 英文                   |         |
| 散文 傳記 詩歌                                                                                                    | 藝術                                  | 總書目                  |         |
| 編號書名                                                                                                    | 點閱次數                                | 已過關數                 |         |
| 1688                                                                                                    | 24                                  | 0 🤇                  |         |
| 2 一百年的孤寂                                                                                                    | 291                                 | 24                   |         |
| 3 一個朋友在路上                                                                                                    | 186                                 | 2                    |         |
|                                                                                                    |                                     | -                    |         |

七、出現你的基本資料及測驗書目,按開始進入測驗。

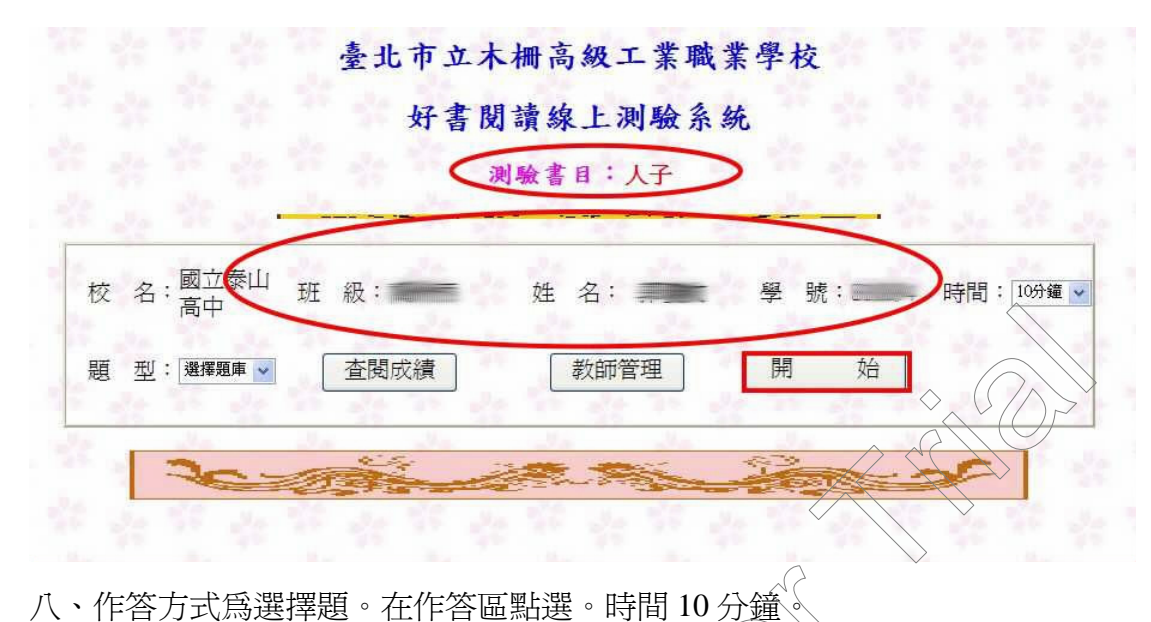

您還剩下9分55秒 木欄高工好書閱讀線上潮驗 校名:國立泰山高中班級: 如何 姓名: 四日 學號: 書目:人子 測試:第1次 2 作答匾 A B C D 題號 題目 1 (A)后 (B)ქ 0000 1 (D)= r and the A) 0000 (B) 2 編 0000

### 九、題目20題,作答完畢,點選選頁下方交卷,結束測驗。

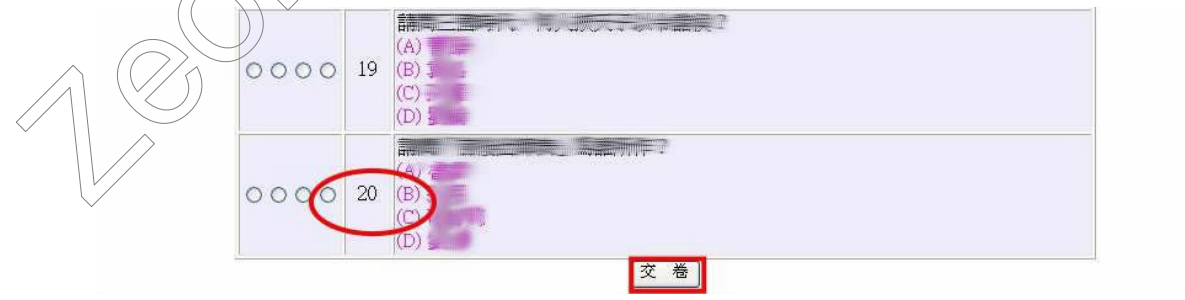

十、 畫面顯示本次測驗得分。

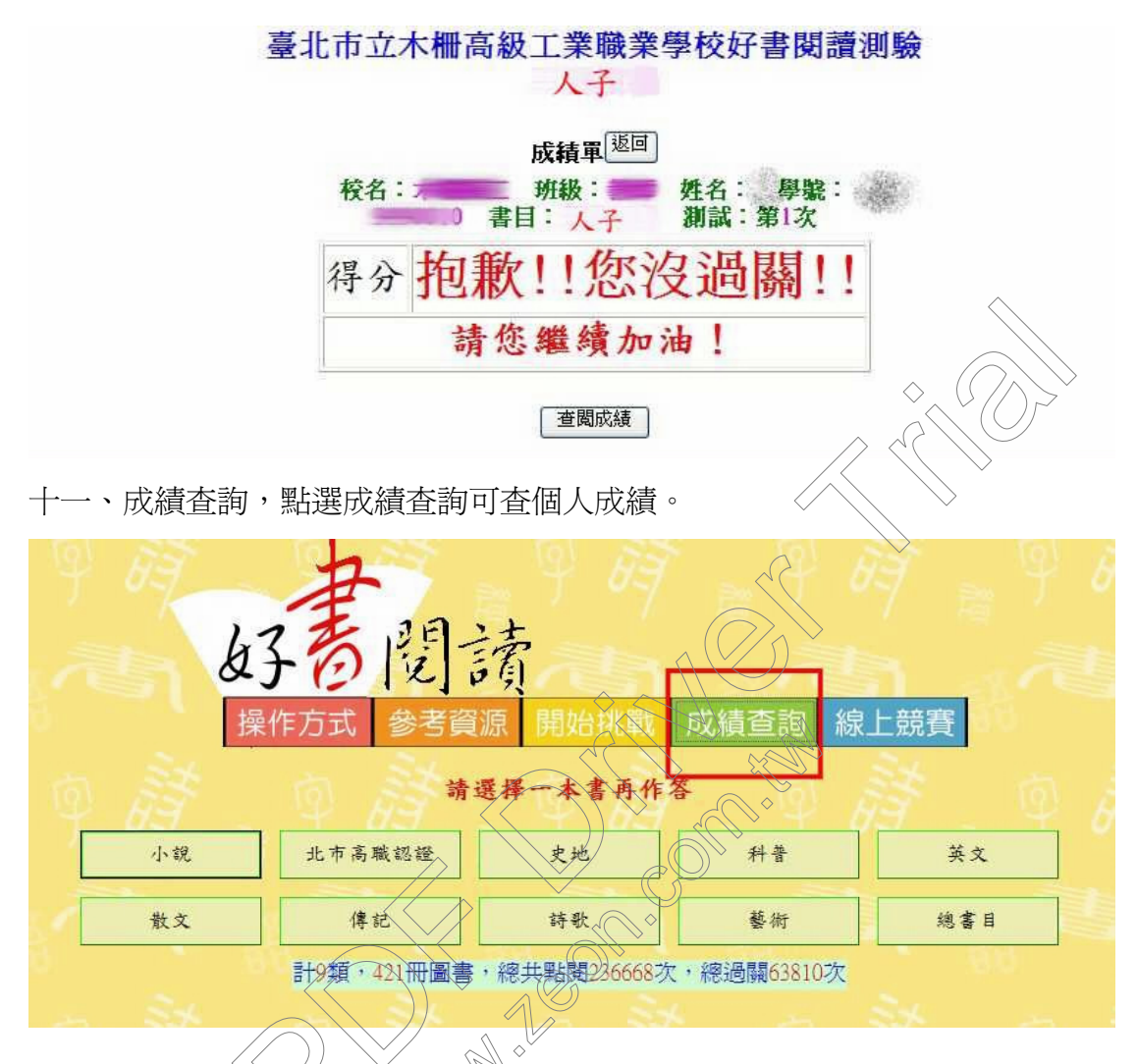

### 備註:

1.每一書目有3次測試機會33次測試均未通過,即喪失通過此書認證之機會。 2.登入後計時開始,測驗試題由題庫中隨機選取20題,每一書目測驗時間10 分鐘。

做完測驗試題,點選「送出」即完成測試,得70分以上為通關者。 3.凡通關一次即可持「經典閱讀證」至圖書館核章。